Passo a passo

Acesso SEI – Usuário Externo – Peticionamento Edital de Credenciamento MDS 08/2023

Atenção: Esse passo a passo só poderá ser realizado se seu acesso como usuário externo estiver devidamente <u>cadastrado e autorizado</u> a acessar o sistema SEI-UFMG.

#### 1) Acesso ao SEI-UFMG - https://sei.ufmg.br/

| 🔇 (4) Wha 🗙 🛛 M Reunião 🗙 🛛 🤹 Ingress                                   | - X   M Caixa d X   🛆 Compar X   M Inbox (- X   🛆 Availaçi X   🧮 FORMU X   🗓 Google X 🔗 Sistema X + 🗸 - O X     |
|-------------------------------------------------------------------------|----------------------------------------------------------------------------------------------------|
| $\leftarrow$ $\rightarrow$ C $\triangle$ (a sei.ufmg.br $\triangleleft$ | 🖻 🖈 🖬 🌖 🕄                                                                                                    |
| 😒 Intranet - Faculdad 😛 UOL - O melhor co                               | 🚯 WhatsApp M 🥺 Duolingo 🔇 Fundep 🧃 Office CAMG  iLovePDF 🦉 SEI-UFMG                                             |
| seil<br>uF <u>m</u> G                                                   | SEI 🗸 Acesse o SEI Consulta Usuários Processos Documentos 🗸 Pesquisa Pública Barramento                         |
|                                                                         |                                                                                                    |
|                                                                         | Pesquisar.                                                                                                    |
| SISTER                                                                  | A ELETRÔNICO DE INEORMAÇÕES (SEI) DA LIEMO                                                                      |
| 5151 21                                                                 |                                                                                                    |
| A                                                                       |                                                                                                    |
| NOVIDAE                                                                 |                                                                                                    |
| O Tribunal de J                                                         | ustiça do Estado de Minas Gerais - TJMG – elaborou vídeos de acessibilidade para servidores e colaboradores com |

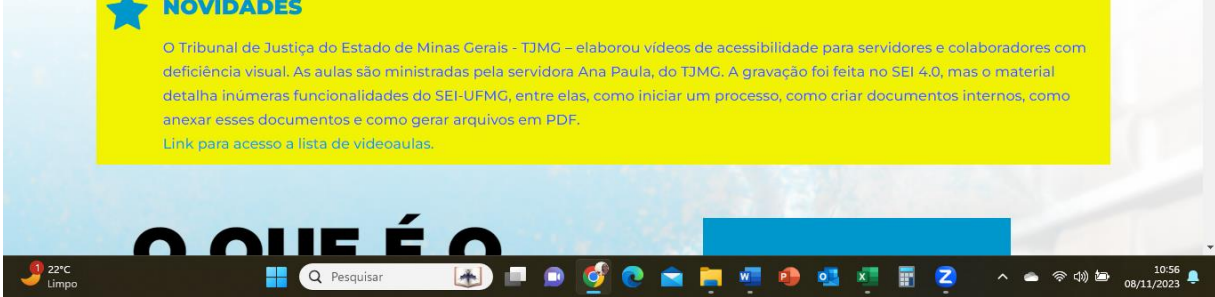

2) Clicar em Acesse o SEI

| 🙆 (4) What 🗙   M Reunião 🗙   🎁 Ingressa 🗙   M C    | xa di 🗴   🛆 Compai 🗴   M Inbox (- 🗴   🛆 Avaliaçi 🗴   🧮 FORMU 🗴   🚺 Google 🗴 🔛 Sistema | × +       |          | ~ · | - 0          | ×      |
|----------------------------------------------------|---------------------------------------------------------------------------------------|-----------|----------|-----|--------------|--------|
| ← → C ☆ 🔒 sei.ufmg.br                              |                                                                                       | @ ☆       | <b>•</b> |     | • 🗆 🌖        | :      |
| 🔇 Intranet - Faculdad 👴 UOL - O melhor co 🙆 WhatsA | 🛛 M 😳 Duolingo 🔇 Fundep 🧃 Office CAMG 💊 iLovePDF 🎇 SEI-UFMG                           |           |          | 1 🗖 | Todos os fav | oritos |
| Seil<br>UF <u>m</u> G                              | SEI 🗸 Acesse o SEI Consulta Usuários Processos Documentos 🗸 Pesquisa Pública B        | arramento |          |     |              | Î      |
|                                                    | Pesquisar                                                                             |           |          | Q   |              |        |

# SISTEMA ELETRÔNICO DE INFORMAÇÕES (SEI) DA UFMG

| NOVIDADES                                                                                                    |
|----------------------------------------------------------------------------------------------------|
| O Tribunal de Justiça do Estado de Minas Gerais - TJMC – elaborou vídeos de acessibilidade para servidores e colaboradores com<br>deficiência visual. As aulas são ministradas pela servidora Ana Paula, do TJMC. A gravação foi feita no SEI 4.0, mas o material<br>detalha inúmeras funcionalidades do SEI-UFMC, entre elas, como iniciar um processo, como criar documentos internos, como<br>anexar esses documentos e como gerar arquivos em PDF.<br>Link para acesso a llista de videoaulas. |
|                                                                                                    |
|                                                                                                    |

#### 3) Em Acesso usuário externo

| 🚯 (4) Whiti X 🛛 M. Reunião: X 🛛 🤹 Ingresso: X 🖉 M. Caixa di X 🖉 🛆 Compani X 🖉 M. Inbox (C. X 🛛 🕹 Avaliaçãi X 🗍 🧮 FORMU X 👘 Google IX | Acesse X | + |      | ~ | -     | 0 >                      | ×  |
|----------------------------------------------------------------------------------------------------|----------|---|------|---|-------|--------------------------|----|
| ← → C ☆ 🕯 seiufmg.br/index.php/acesse-o-sei/                                                                                         | Ê        | * | r () |   | * 🗆   | .9                       | :  |
| 🛇 Intranet - Faculdad 🧓 UOL - O melhor co 🕐 WhatsApp M 🚾 Duolingo 🔇 Fundep 🖞 Office CAMG 🗣 iLovePDF Sel-UFMG                         |          |   |      |   | Todos | o <mark>s favorit</mark> | os |
| Grander                                                                                                    |          |   |      | - | _     |                          | Ì  |

# SISTEMA ELETRÔNICO DE INFORMAÇÕES (SEI) DA UFMG

|               | ACESSO minhaUFMG:                                                                                                    |
|---------------|----------------------------------------------------------------------------------------------------|
|               |                                                                                                    |
|               | Destinado a alunos e membros externos à comunidade UFMG que necessitem interagir com processos no SEI. O acesso para estes casos somente é concedido após análise de necessidade. |
| <u>0</u> 22*C |                                                                                                    |

Clicar em usuário externo

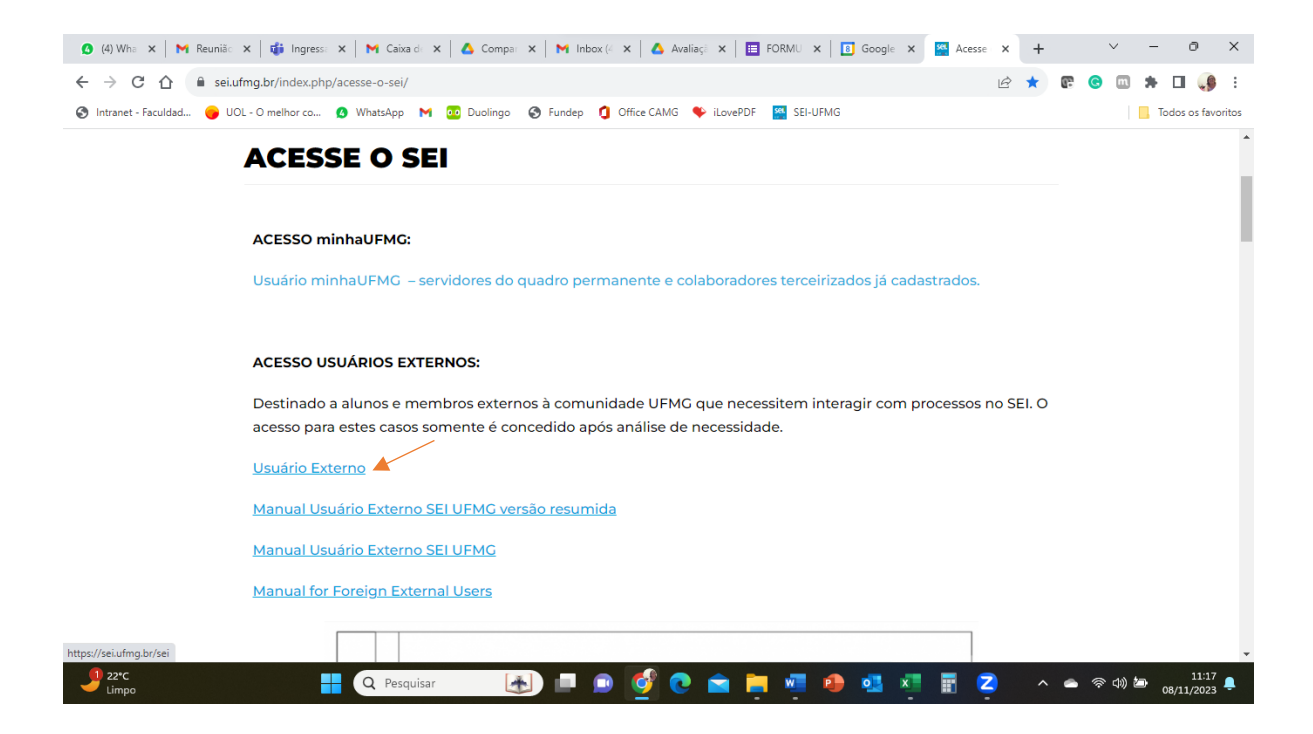

#### 4) Informar login e senha

| 🙆 (4) Wi 🗙   M Reuni 🗙   🎁 Ingres 🗙   M Caixa 🗙   🔥 Comp >                                     | K   M Inbox X   🛆       | Avalia 🗙 🛛 🖪 FORM 🗙 🗍                                                 | 🖲 Googi 🗙 📑 Acessi | × sei sei -/ × | +   | ∨ – ∂ ×                               |
|------------------------------------------------------------------------------------------------|-------------------------|-----------------------------------------------------------------------|--------------------|----------------|-----|---------------------------------------|
| $\leftrightarrow$ $\rightarrow$ C $\triangle$ sei.ufmg.br/sei/controlador_externo.php?acao=usu | ario_externo_logar&id_o | orgao_acesso_externo=0                                                |                    | <b>0-</b>      | 4   | i 🕒 🛤 🖬 🤳 i                           |
| 🔇 Intranet - Faculdad 😑 UOL - O melhor co 👲 WhatsApp M 💀 Duol                                  | ingo 🔇 Fundep 🚺         | Office CAMG 🔶 iLovePDF                                                | SEI-UFMG           |                |     | Todos os favoritos                    |
| UNIVERSIDADE FEDERAL DE MINAS GERAIS                                                           | sei!                    | Acesso para Usuári<br>E-mail:<br>angelaabreumala@gmail.<br>Senha:<br> | os Externos        |                |     |                                       |
| 🔮 22°C 📑 Q Pesquisar                                                                           | 🛃 🗖 🗩                   | 🔮 💿 💼                                                                 | 🦉 🔒 💁 🗴            | I II Z         | ~ • | ■ 奈 中》 <b>加</b> 11:20<br>08/11/2023 鼻 |

#### 5) Clicar em PETICIONAMENTO

| ntranet - Faculdad 👴 UOL - O melł                                                                 | ior co 🔕 WhatsApp M 🚾 Duolingo | S Fundep 1 Office CAMG | 🔖 iLovePDF 🏾 🥂 SEI-UFMG |           |                              | Todos os favo          |
|---------------------------------------------------------------------------------------------------|--------------------------------|------------------------|-------------------------|-----------|------------------------------|------------------------|
|                                                                                                   |                                |                        |                         |           |                              | Menu 🤱 🍕               |
| controle de Acessos Externos<br>Iterar Senha<br>leticionamento<br>ecibos Eletrônicos de Protocolo | Controle de Acessos E          | kternos                |                         |           |                              |                        |
| timações Eletrônicas                                                                              | Drocosso                       | Documento              | Tipo                    | Liboração | Lista de Acessos<br>Validado | Externos (1 registro): |
|                                                                                                   | 20072.201900202019             |                        |                         | 001112025 | 101102123                    |                        |
| 2226                                                                                              |                                |                        |                         |           |                              | 11.7                   |

## 6) Clicar em PROCESSO NOVO

| ) Intranet - Faculdad 👴 UOL - O melho                                                               | r co 🟮 WhatsApp 🛛 🚾 Duolingo                             | 🚱 Fundep 🏮 Office CAMG 🖣 | iLovePDF 🦉 SEI-UFMG |           |                  | Todos os favori        |
|----------------------------------------------------------------------------------------------------|----------------------------------------------------------|--------------------------|---------------------|-----------|------------------|------------------------|
| UNIVERSIDADE FEDERAL DE MINAS GERAIS                                                                |                                                          |                          |                     |           |                  | Menu 🎗 🎒               |
| Controle de Acessos Externos<br>Alterar Senha<br>Peticionamento<br>Recibos Eletrônicos de Protocolo | Controle de Acessos Ex<br>Processo Novo<br>Intercorrente | ternos                   |                     |           | Lista de Acessos | Externos (1 registro): |
| Intimações Eletrônicas                                                                              | Processo                                                 | Documento                | Tipo                | Liberação | Validade         | Ações                  |
|                                                                                                    |                                                          |                          |                     |           |                  |                        |
|                                                                                                    |                                                          |                          |                     |           |                  |                        |
|                                                                                                    |                                                          |                          |                     | 🧿 Google  | Chrome           | ×                      |

7) Em TIPO DE PROCESSO – Clicar em ADMINISTRAÇÃO: CREDENCIAMENTO DE ENTIDADE DE APOIO E ACOLHIMENTO

| (5) Wi × N Reuni × Gi Ingre:                                                                                                  | x   M Caixa x   🛆 Comp x   M Inbox x   🛆 Avalia x   🖪 FORM x   🖪 Goog x   🌇 Acess x 🔤 ::SEI x + 🗸 - Ö X                                                                                                    |
|----------------------------------------------------------------------------------------------------|----------------------------------------------------------------------------------------------------|
| ← → C ☆ 🔒 sei.ufmg.br/sei/co                                                                                                  | ntrolador_externo.php?acao=md_pet_usu_ext_iniciar&id_orgao_acesso_externo=0&infra_hash=999801ea8fe484270b8ec55d 🖻 😒 😨 📀 💷 🌲 🛽 矏 🗄                                                                                                    |
| 🔇 Intranet - Faculdad 😑 UOL - O melhor co                                                                                     | a 👂 WhatsApp M 🚾 Duolingo 🔇 Fundep 🧃 Office CAMG 🍫 iLovePDF 🦉 SEI-UFMG                                                                                                    |
| UNIVERSIDADE FEDERAL DE MINAS GERAIS                                                                                          | A Menu 🕏 🥑                                                                                                    |
| Controle de Acessos Externos<br>Alterar Senha<br>Peticionamento<br>Recibos Eletrônicos de Protocolo<br>Intimações Eletrônicas | Peticionamento de Processo Novo     Orientações Gerais     Selecione o processo que deseja formalizar demanda junto à UFMG. Ao passar o mouse, há orientações específicas sobre cada tipo de processo. Só poderá ser requerido um processo por vez;     O carregamento entre o primeiro e o último documento não pode exceder uma hora. Após excedido esse limite de tempo o peticionamento é considerado temporário e eliminado automaticamente;     Serão considerados tempestivos os atos prateados até as 23:59:59 do último dia do prazo, considerando o horário oficial de Brasilia;                                                                                                    |
|                                                                                                    | Os navegadores web mais indicados são Mozilla Firefox e Google Chrome; Os navegadores web mais indicados são Mozilla Firefox e Google Chrome; Os documentos anexos devem ser adicionados em formato PDF, separadamente 1 a 1 com o preenchimento dos metadados próprios de cada peticionamento; Indique o Formato "Digitalizado" apenas se o arquivo foi produzido em papel e posteriormente digitalizado; Tipo do Processo:                                                                                                    |
| https://sei.ufmg.br/sei/controlador_externo.php?acad                                                                          | Escolha o Tipo do Processo que deseja iniciar:<br>Administração: Credenciamento de Entidade de Apoio e Acolhimento<br>Ensino Técnico: Recurso de Processo Seletivo<br>Extensão: Empresa Júnior - EJ<br>Graduação: Recurso de Processo Seletivo (Vestibular)<br>Graduação: Recurso de Processo Seletivo (Vestibular)<br>Graduação: Recurso de Processo Seletivo (Vestibular)<br>Graduação: Recurso de Processo Seletivo (Vestibular)<br>Graduação: Revaildação de Diploma Estrangeiro<br>Graduação: Transferência Especial<br>Organização e Funcionamento: Consultas Eleitorais Centralizadas<br>semd_pet_usu_ext_cadastrarãúd; tipo_procedimento=288do, orgae_acesso_externo=02kinfra_hash=5dc1d3d098f5edc1893f337dce4f9a47 |
| Jerc<br>Limpo                                                                                                    | 🚦 🔍 Pesquisar 💽 📄 🞯 🔮 💼 🧮 🖉 🕹 📲 🖉 🥵 🖬 🔀 🖉 📩 🔺                                                                                                    |

8) Em Formulário de Peticionamento – Especificação - DIGITAR: Credenciamento Entidades – Edital MDS 8/2023

| 🗿 (5) Wi 🗙   🎽 Reunii 🗙   🎁 Ingres                                                                                              | x   M Caixa x   🛆 Comp x   M Inbox x   🛆 Availia x   🛅 FORN x   🖪 Goog' x   🎬 Acess x 🚾 ::SEI- x + O X                                                                                                    |
|----------------------------------------------------------------------------------------------------|----------------------------------------------------------------------------------------------------|
| ← → C ☆ 🕯 sei.ufmg.br/sei/co                                                                                                    | ontrolador_externo.php?acao=md_pet_usu_ext_cadastrar&id_tipo_procedimento=28&id_orgao_acesso_externo=0&infra_has 🖻 🖈 😰 📀 💷 🜻 🗖 🤑 🗄                                                                                                    |
| 🚱 Intranet - Faculdad 😑 UOL - O melhor c                                                                                        | o 👂 WhatsApp M 📴 Duolingo 🔗 Fundep 🧃 Office CAMG  iLovePDF 🧧 SEI-UFMG                                                                                                    |
| UNIVERSIDADE FEDERAL DE MINAS GERAIS                                                                                            | Menu 🔒 🇃                                                                                                    |
| Controle de Acessos Externos<br>Alterar Senha<br>Peticionamento ►<br>Recibos Eletrônicos de Protocolo<br>Intimações Eletrônicas | Peticionamento de Processo Novo           Peticionar         Votar           Tipo de Processo: Administração: Credenciamento de Entidade de Apoio e Acolhimento         Peticionar                                                                                                    |
|                                                                                                    | Orientações sobre o Tipo de Processo         1. Preencha o campo "Especificação" com o objetivo do processo: 2. Clique em "Documento Principal" para editar o Formulário do Anexo II: 3. Preencha os campos solicitados: 5. Gique no botão "Peticional", 6. Em "Cargo/Função" escolha a opção "Usuário(a) Externo(a)", 7. Assine com a senha de acesso externo ao SEI. Duívidas sobre o processo devem ser direcionada para credenciamentocts2023@gmail.com.         Formulário de Peticionamento |
| June 12°C                                                                                                    |                                                                                                    |

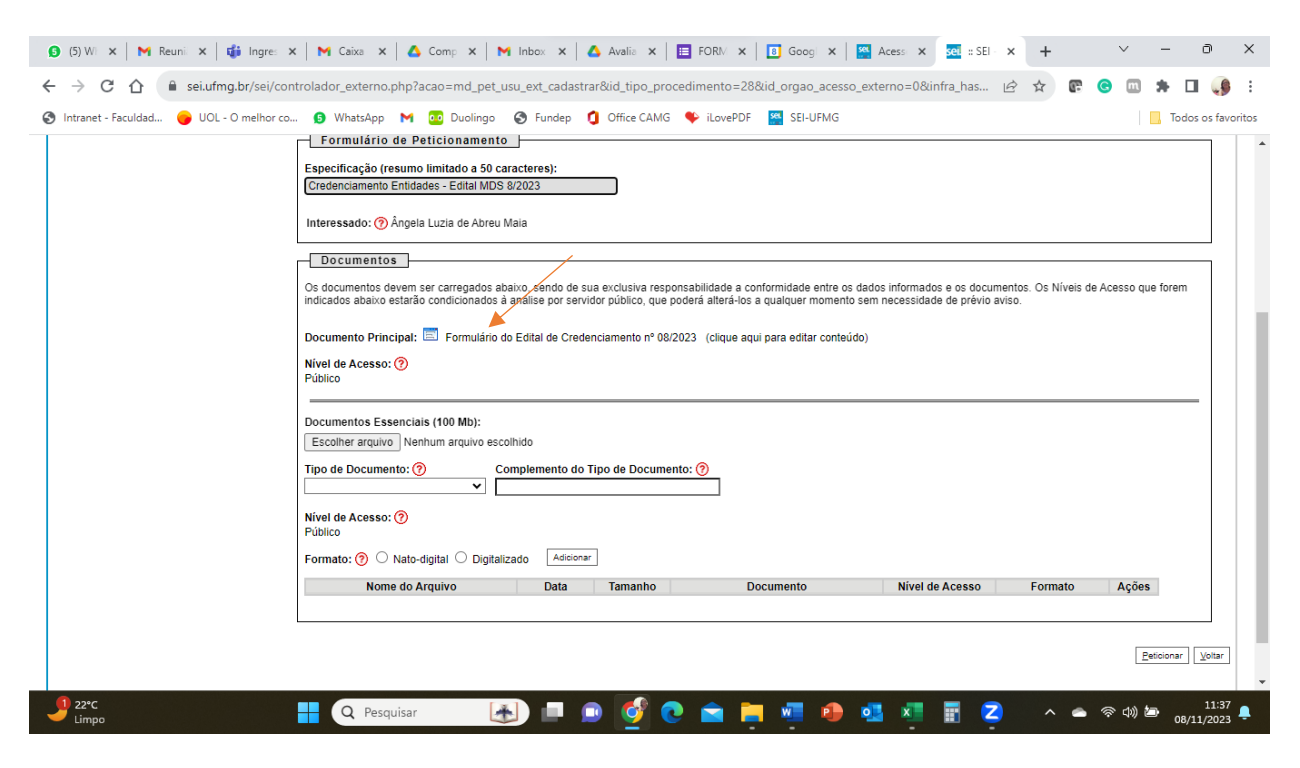

9) Em DOCUMENTOS, clicar em Formulário do Edital de Credenciamento nº 08/2023

10) Preencher o formulário. Atenção para as instruções.

Nos campos de endereços informar endereço completo (logradouro, número, complemento, bairro, CEP, cidade e estado)

| 😏 (5) WI x   M Reuni x   🍓 Ingre: x   M Caixa x   🛆 Comp: x   M Inbox x   △ Avalia x   🖪 FORM x   🖪 Googi x   🗳 Acess x 💁 = SEI · x + 🗸 - 🗇                                                                                                    |
|----------------------------------------------------------------------------------------------------|
| 🚾 = SEI - = - Google Chrome 🦳 🗆 🖉                                                                                                    |
| sei.ufmg.br/sei/controlador_externo.php?acao=md_pet_editor_montar&id_serie=1333&id_orgao_acesso_externo=0&infra_hash=6f827b21a2a57f1df01cd9291725557f                                                                                                    |
|                                                                                                    |
| INSTRUÇÕES         1. Preencha os campos do ANEXO II, abaixo, conforme solicitado, sem caracteres especiais ou acentos.         2. Após preencher o formulário, salve e feche este documento.         3. Faça o upload do documento solicitado. Todos os documentos solicitados no edital devem ser reunidos em un único documento PDF para upload.         4. Clique no botão "Petricionar". Em "Cargo/Função:" escolha a opção "Usuário(a) Externo(a);         5. Caso precise acessar os demais anexos mencionados no Edital de Credenciamento nº 08/2023 estão disponíveis nos links:         - ANEXO I - Termo de Consentimento e Participação em Pesquisa, (https://www.gov.br/mds/pt-br/servicos/editais-1/editais-1/AnexoltErmoleconsentimentoeparticipaoempesquisa,pdf).         - ANEXO II - Da Equipe Técnica e da Proposta do Projeto Terapetutico (https://www.gov.br/mds/pt-br/servicos/editais-1/editais-1/AnexoltParecerdorgodoEstadoouMunicpio.pdf)         - ANEXO IV - Parecer do órgão do Estado ou Município. (https://www.gov.br/mds/pt-br/servicos/editais-1/editais-1/AnexoltParecerdorgodoEstadoouMunicpio.pdf)         - ANEXO VI - Da Minuta do Contrato (https://www.gov.br/mds/pt-br/servicos/editais-1/editais-1/AnexolVIIocalidades do PRONASCI (https://www.gov.br/mds/pt-br/servicos/editais-1/editais-1/AnexolVIIocalidadesdoPronasci.pdf).         - ANEXO VI - Localidades do PRONASCI (https://www.gov.br/mds/pt-br/servicos/editais-1/editais-1/AnexoVIIocalidadesdoPronasci.pdf). |
| DADOS DA ENTIDADE                                                                                                    |
| Instituição                                                                                                    |
| Razão Social:                                                                                                    |
| CNPJ:                                                                                                    |
|                                                                                                    |
| Endereço do CNVI:                                                                                                    |
| Endereço do Local de Acolhimento:                                                                                                    |
| Município:                                                                                                    |
|                                                                                                    |
| Estado:                                                                                                    |
| 🕑 22°C 📲 🔍 Pesquisar 🛃 💷 💿 ổ 💽 🚖 🏣 🖉 🧔 💶 📰 🖉 🖉 🔨 🥌 🖉 👘                                                                                                    |

## 11) Após formulário preenchido clicar em SALVAR

| 🚾 = SEI - = - Google Chrome 🦳 🗩 🖉                                                                                                    | × |  |  |  |  |  |  |
|----------------------------------------------------------------------------------------------------|---|--|--|--|--|--|--|
| e seiufmg.br/sei/Controlador_externo.php?acao=md_pet_editor_montar&id_serie=1333&id_orgao_acesso_externo=0&infra_hash=6f827b21a2a57f1df01cd9291725557f                                                                                                    |   |  |  |  |  |  |  |
|                                                                                                    |   |  |  |  |  |  |  |
| INSTRUÇÕES         1. Preencha os campos do ANEXO II, abaixo, conforme solicitado, sem caracteres especiais ou acentos.         2. Após preencher o formulário, salve e feche este documento.         3. Faça o upload do documento solicitado. Todos os documentos solicitados no edital devem ser reunidos em um único documento PDF para upload.         4. Clique no botão "Peticionar". Em "Cargo/Função:" escolha a opção "Usuário(a) Externo(a):         5. Caso precise acessar os demais anexos mencionados no Edital de Credenciamento nº 08/2023 estão disponíveis nos links:         - ANEXO I - Termo de Consentimento e Participação em Pesquisa. (https://www.gov.br/mds/qot.br/servicos/editais-1/Anexoltermodeconsentimentoeparticipaoempesquisa.pdf).         - ANEXO II - Da Equipe Técnica e da Proposta do Projeto Terapêutico (https://www.gov.br/mds/qot.br/servicos/editais-1/AnexollDaequipetcnicaedapropostadoprojetoterapeutico.pdf)         - ANEXO IV - Darecer do rágão do Estado ou Município. (https://www.gov.br/mds/qot.br/servicos/editais-1/AnexolVParecerdorgodoEstadoouMunicpio.pdf)         - ANEXO IV - Darecer do rágão do Estado ou Município. (https://www.gov.br/mds/qot.br/servicos/editais-1/AnexolVParecerdorgodoEstadoouMunicpio.pdf)         - ANEXO IV - Da Minuta do Contrato (https://www.gov.br/mds/qot.br/servicos/editais-1/AnexolVMinutadeContrato.pdf).         - ANEXO IV - Da Minuta do Contrato (https://www.gov.br/mds/qot.br/servicos/editais-1/AnexolVMinutadeContrato.pdf). |   |  |  |  |  |  |  |
| ANEXO II<br>DADOS DA ENTIDADE                                                                                                    |   |  |  |  |  |  |  |
| Instituição                                                                                                    |   |  |  |  |  |  |  |
| Razão Social:         ховозовозовозовозовозовозовозово         CINPI:         ховозовозовозовозовозовозово         None de carácterizada                                                                                                    |   |  |  |  |  |  |  |
| Endereço do CUNVI:<br>xxxxxxxxxxxxxxxxxxxxxxxxxxxxxxxxxxxx                                                                                                    |   |  |  |  |  |  |  |
| 20000000000000000000000000000000000000                                                                                                    |   |  |  |  |  |  |  |
| Estado:<br>xxxxxxxxxxxxxxxxxxxxxxxxxxxxxxxxxxxx                                                                                                    | - |  |  |  |  |  |  |
| 🔰 22°C 📑 🔍 Pesquisar 💽 🔲 💿 🚳 🍖 🚔 🐖 😰 💁 👖 Z 🔨 👄 🖘 40 🖢 💷                                                                                                    | Ļ |  |  |  |  |  |  |

#### 12) Clicar em FECHAR (x)

| : SEI - :: - Google Chrom                                     | -                                                                                                    | 0 ×   |
|---------------------------------------------------------------|----------------------------------------------------------------------------------------------------|-------|
| sei.ufmg.br/sei/cont                                          | dor_externo.php?id_serie=1333&kacao=md_pet_editor_montar&kacao_origem=md_pet_editor_montar&kid_orgao_acesso_externo=0&kinfra_hash=c34b626824c61820a6eb76d80fba5k                                                                                                    | Fec   |
| 🔚 Salvar 🔎 🍃                                                  | N / S ↔ X x \$ \$ \$ \$ \$ \$ \$ \$ \$ \$ \$ \$ \$ \$ \$ \$ \$ \$                                                                                                    |       |
| NSTRUÇÕES                                                     | The second second second second second second second second second second second second second second second se                                                                                                    |       |
| 1. Preencha os campo                                          | ) ANEXO II, abaixo, conforme solicitado, sem caracteres especiais ou acentos.                                                                                                    |       |
| 2. Após preencher o f                                         | ulário, salve e feche este documento.                                                                                                    |       |
| <ol> <li>Faça o upload do de<br/>Cliana a batía "D</li> </ol> | nento solicitado. Todos os documentos solicitados no edital devem ser reunidos em um único documento PDF para upload.                                                                                                    |       |
| Clique no botao Pe                                            | shari, Em Calgo/Função: escolha a opção: Osuario(a) Externo(a);                                                                                                    |       |
| ANEXO L - Termo de                                            | demais anexo menormados no conta de credenciamento nº 07/202 estad apponentes nos missos                                                                                                    |       |
| ANEXO III - Da Equip                                          | cnica e da Proposta do Projeto Terapôlitico (https://www.gov.br/mds/ot-br/servicos/editais-1/editais-1/editais-1/editais-romania-terapitatico-terapitatico-terapi |       |
| ANEXO IV - Parecer                                            | rgão do Estado ou Município. (https://www.gowbr/mds/pt-br/servicos/editais-1/AnexoiVParecerdorgodoEstadoouMunicipio.pdf)                                                                                                    |       |
| ANEXO V - Da Minut                                            | Ocntrato (https://www.gov.br/mds/pt-br/servicos/editais-1/AnexoVMinutadeContrato.pdf).                                                                                                    |       |
| ANEXO VI - Localidad                                          | do PRONASCI (https://www.gov.br/mds/pt-br/servicos/editais-1/Aditais-1/AnexoVilocalidadesdoPronasci.pdf).                                                                                                    |       |
|                                                               |                                                                                                    |       |
|                                                               | ANEXO II                                                                                                    |       |
|                                                               | DADOS DA ENTIDADE                                                                                                    |       |
|                                                               | Instituição                                                                                                    |       |
|                                                               | Razão Social:                                                                                                    |       |
|                                                               | 2000/00/00/00/00/00/00/00/00/00/00/00/00                                                                                                    |       |
|                                                               | CNP):                                                                                                    |       |
|                                                               | Roborodo Contraction Contraction Contracti |       |
|                                                               | Enderego do CNP/:                                                                                                    |       |
|                                                               | Endereco do local de Acolhimento:                                                                                                    |       |
|                                                               | 200000000000                                                                                                    |       |
|                                                               | Município:                                                                                                    |       |
|                                                               | 200000000000000000000000000000000000000                                                                                                    |       |
|                                                               | Estado:                                                                                                    |       |
|                                                               |                                                                                                    |       |
|                                                               | 2000/00/00/00/00/00/00/00/00/00/00/00/00                                                                                                    |       |
|                                                               | xxxxxxxxxxxxxxxxxxxxxxxxxxxxxxxxxxxxxx                                                                                                    |       |
| <b>1</b> 22*C                                                 | xxxxxxxxxxxxxxxxxxxxxxxxxxxxxxxxxxxxxx                                                                                                    | 11:54 |

13) Em DOCUMENTOS ESSENCIAIS clicar em ESCOLHER ARQUIVO. Aqui você irá anexar o arquivo ÚNICO EM PDF com todos os documentos exigidos pelo edital

| Interessado: () Ángela Luzia de Abreu Maia                                                                                                    |
|----------------------------------------------------------------------------------------------------|
| Documentos Os documentos devem ser carregados abaixo, sendo de sua exclusiva responsabilidade a conformidade entre os dados informados e os documentos. Os Niveis de Acesso que forem indicados abaixo estarão condicionados à análise por servidor público, que poderá alterá-los a qualquer momento sem necessidade de prévio aviso. |
| Documento Principal: E Formulário do Edital de Credenciamento nº 08/2023 (clique aqui para editar conteúdo)<br>Nível de Acesso: (?)<br>Público                                                                                                    |
| Documentos Essenciais (100 Mb):<br>Escolher arquivo Nenhum arquivo escolhido<br>Tipo de Documento: ?<br>Complemento do Tipo de Documento: ?                                                                                                    |
| Nivel de Acesso: ⑦<br>Público                                                                                                    |
| Formato: ⑦ Nato-digital O Digitalizado Adicionar<br>Nome do Arquivo Data Tamanho Documento Nível de Acesso Formato Ações                                                                                                    |
| Eesoonar Votar                                                                                                    |

14) No campo TIPO DE DOCUMENTO clicar em Documento. No complemento de Tipo de Documento digitar: Documentos diversos

| 🗿 (6) Wi 🗙   M Reuni 🗙   🎁 Ingres 🗙       | M Caixa X   🛆 Comp X   M Inbox X   🛆 Avalia X   🗉 FORM X   🔟 Goog X   🌇 Acess X 🚾 = SEI - X + D - X                                                                                                    |
|-------------------------------------------|----------------------------------------------------------------------------------------------------|
| ← → C ☆ 🔒 sei.ufmg.br/sei/cont            | rolador_externo.php?acao=md_pet_usu_ext_cadastrar&id_tipo_procedimento=28&id_orgao_acesso_externo=0&infra_has 🖄 🖈 🕼 📀 💷 🗰 🚺 🤑 🗄                                                                                                    |
| 🔇 Intranet - Faculdad 😑 UOL - O melhor co | 🚯 WhatsApp M 🚾 Duolingo 🚯 Fundep 🧯 Office CAMG 👒 iLovePDF 🦉 SEI-UFING                                                                                                    |
|                                           | Interessado: (?) Ángela Luzia de Abreu Maia                                                                                                    |
|                                           | Documentos Os documentos devem ser carregados abaixo, sendo de sua exclusiva responsabilidade a conformidade entre os dados informados e os documentos. Os Níveis de Acesso que forem indicados abaixo estarão condicionados à análise por servidor público, que poderá aflerá-los a qualquer momento sem necessidade de prévio aviso. |
|                                           | Documento Principal: E Formulário do Edital de Credenciamento nº 08/2023 (clique aqui para editar conteúdo) Nível de Acesso: ? Público                                                                                                    |
|                                           | Documentos Essenciais (100 Mb):<br>Escolher arquivo Fatura Vivo gdf<br>Tipo de Documento:<br>Documento<br>Documento<br>Documentos diversos                                                                                                    |
|                                           | Nivel de Acesso:   Publico Formato:   O Nato-digital  Digitalizado Addicionar                                                                                                    |
|                                           | Nome do Arquivo Data Tamanho Documento Nivel de Acesso Formato Ações                                                                                                    |
|                                           | [Beliconar] [Votar]                                                                                                    |
| Jerc<br>Limpo                             | 🚦 🝳 Pesquisar 💽 📄 😰 🙋 🚖 🐂 🖷 🚇 🚳 📲 🖥 Z 🔹 🗢 🗞 🍿 🖢 1201                                                                                                    |

15) No FORMATO clicar em NATO DIGITAL e ADICIONAR.

| 😵 Intranet - Faculdad 😑 UOL - O melhor co 😰 WhatsApp M 🚾 Duolingo 😵 Fundep 🚺 Office CAMG 🍫 iLovePDF 🔷 SEI-UFMG                                                                                                    | 28&id_orgao_acesso_externo=0&infra_has 🖄 🖈 🕼 🚱 🛄 🔅 🖬 🚺 📢 🔅                                                                                                    |
|----------------------------------------------------------------------------------------------------|----------------------------------------------------------------------------------------------------|
| Interessade: ① Angela Luzia de Abreu Maia         Documentos         Os documentos devem ser carregados abaixo, sendo de sua exclusiva responsabilidade a conformidade entre os dados informados e os documento. Os Niveis de Acesso que forem indicados abaixo estada condicionados à análise por servidor público, que poderá alterá-los a qualquer momento sem necessidade de prévio aviso.         Documentos Unicipal: <ul> <li>Pormulánio do Edital de Credenciamento nº 08/2023 (clique aqui para editar contexido)</li> <li>Nivel de Acesso: ②</li> <li>Polacionentos:</li> <li></li></ul> | conformidade entre os dados informados e os documentos. Os Niveis de Acesso que forem sa qualquer momento sem necessidade de prévio aviso.           aqui para editar conteúdo)             Documento         Nivei de Acesso             Pormato         Nivei de Acesso             Exercisión         Ações |

ATENCÃO: Os seus documentos só estarão anexados ao processo após você clicar em ADICIONAR e eles aparecerem na linha logo abaixo a esse botão.

| 😧 (7) Wi 🗙 M Reuni 🗙 🎁 Ingre: 🗙                                      | x   M Caixa x   🛆 Comp x   M Inbox x   🛆 Avalia x   🖪 FORM x   🖪 Goog x   🎇 Acess x 🕺 551 x + 🗸 — 🔿 X                                                                                                    |  |  |  |  |  |
|----------------------------------------------------------------------|----------------------------------------------------------------------------------------------------|--|--|--|--|--|
| $\leftrightarrow$ $\rightarrow$ C $\triangle$ a sei.ufmg.br/sei/cont | trolador_externo.php?acao=md_pet_usu_ext_cadastrar&id_tipo_procedimento=28&id_orgao_acesso_externo=0&infra_has 🖻 🖈 😰 📀 💷 🌲 🔲 🦛 📒                                                                                                    |  |  |  |  |  |
| S Intranet - Faculdad 😑 UOL - O melhor co                            | . 😥 WhatsApp M 😳 Duolingo 🎯 Fundep 🚺 Office CAMG 🍫 iLovePDF 🦉 SEI-UFMG                                                                                                    |  |  |  |  |  |
|                                                                      | Interessado: ⑦ Ángela Luzia de Abreu Maia                                                                                                    |  |  |  |  |  |
|                                                                      | Documentos Os documentos devem ser carregados abaixo, sendo de sua exclusiva responsabilidade a conformidade entre os dados informados e os documentos. Os Níveis de Acesso que forem indicados abaixo estarão condicionados à análise por servidor público, que poderá alterá-los a qualquer momento sem necessidade de prévio aviso. |  |  |  |  |  |
|                                                                      | Documento Principal: 🖾 Formulário do Edital de Credenciamento nº 08/2023 (clique aqui para editar conteúdo)<br>Nível de Acesso: ?<br>Público                                                                                                    |  |  |  |  |  |
|                                                                      | Documentos Essenciais (100 Mb):<br>Escolher arquivo Nenhum arquivo escolhido                                                                                                    |  |  |  |  |  |
|                                                                      | Tipo de Documento: ⑦ Complemento do Tipo de Documento: ⑦                                                                                                    |  |  |  |  |  |
|                                                                      | Nivel de Acesso: ?<br>Público<br>Formato: ? Nato-digital O Digitalizado Adicionar                                                                                                    |  |  |  |  |  |
|                                                                      | Nome do Arquivo Data Tamanho Documento Nível de Acesso Formato Ações                                                                                                    |  |  |  |  |  |
|                                                                      | Fatura Vivo pdf         08/11/2/23<br>12/9/23         108.76 Kb         Documento Documentos diversos         Público         Nato-digital         X                                                                                                    |  |  |  |  |  |
|                                                                      |                                                                                                    |  |  |  |  |  |
|                                                                      | Petitionar Votar                                                                                                    |  |  |  |  |  |
| J 22°C<br>Limpo                                                      | 🚦 Q Pesquisar 🚯 📖 💿 🔮 💽 🚖 🐂 🐖 🤣 💁 🖬 🖉 📿 🔺 👁 🕸 08/11/2023 🖡                                                                                                    |  |  |  |  |  |

16) Clicar em PETICIONAR.

| Intranet - Faculdad 🕒 UOL - O melhor co | A 🔊 WhatsApp M 🚾 Duolingo 📀 Fundep 🚺 Office CAMG 🍫 iLovePDF 🔤 SEI-UFMG                                                                                                    |  |  |  |  |  |
|-----------------------------------------|----------------------------------------------------------------------------------------------------|--|--|--|--|--|
|                                         | Interessado: 🍘 Ângela Luzia de Abreu Maia                                                                                                    |  |  |  |  |  |
|                                         | Documentos Os documentos devem ser carregados abaixo, sendo de sua exclusiva responsabilidade a conformidade entre os dados informados e os documentos. Os Níveis de Acesso que forem indicados abaixo estarão condicionados à análise por servidor público, que poderá alterá-los a qualquer momento sem necessidade de prévio aviso. |  |  |  |  |  |
|                                         | Documento Principal: Formulário do Edital de Credenciamento nº 08/2023 (clique aqui para editar conteúdo)<br>Nível de Acesso: ?<br>Público                                                                                                    |  |  |  |  |  |
|                                         | Documentos Essenciais (100 Mb);<br>Escolher arquivo Nenhum arquivo escolhido                                                                                                    |  |  |  |  |  |
|                                         |                                                                                                    |  |  |  |  |  |
|                                         | Nivel de Acesso: ⑦<br>Público<br>Formato: ⑦ ○ Nato-digital ○ Digitalizado Adicionar                                                                                                    |  |  |  |  |  |
|                                         | Nome do Arquivo Data Tamanho Documento Nível de Acesso Formato Ações                                                                                                    |  |  |  |  |  |
|                                         | Fatura Vivo.pdf 12:09:23 108:76 Kb Documento Documentos diversos Público Nato-digital                                                                                                    |  |  |  |  |  |
|                                         |                                                                                                    |  |  |  |  |  |

# 17) Para CONCLUIR SEU PETICIONAMENTO preencher seu login, Cargo ou Função e sua senha

| 🛛 Salvamento Automático 🔵 🗄 🍤 ~ 🤇                                   | )                                                                                                    |                                                                                                    | Angela M     | aia M        | $\oplus$ | - 0                 | ×      |
|---------------------------------------------------------------------|----------------------------------------------------------------------------------------------------|----------------------------------------------------------------------------------------------------|--------------|--------------|----------|---------------------|--------|
| Arquivo Página Inicial Inserir Desenhar D                           | rsign Layout Referências Correspondências Revisão Exibir Ajuda 🖟                                     | J Comentár                                                                                                    | ios 🖉        | Editando ~   | 🖻 Co     | mpartilhament       | o ~    |
| $\begin{array}{c c} & & \\ & & \\ & & \\ & \\ & \\ & \\ & \\ & \\ $ | A^ A <sup>×</sup>   Aa ×   Ap   IΞ × IΞ × I IΞ × I IΞ IΞ   2↓   ¶                                    |                                                                                                    | )<br>fitando | Ditar        | Editor   | Suplementos         |        |
| Área de Transfer Fai Fonte                                          | e sei.ufmg.br/sei/controlador_externo.php?id_tipo_procedimento=28&acao=peticionamento_usuario_extern | 10_co •                                                                                                    | -            | Voz          | Editor   | Suplementos         | $\sim$ |
| L 0 1 1 2 1 2 2 2 2 2 2 2 2 2 2 2 2 2 2 2                           | Concluir Peticionamento - Assinatura Eletrônica                                                      | Feghar<br>,<br>jagua<br>jagua | *            |              |          |                     |        |
| Página 9 de 9 222 palavras 🛄 Previsões de texto:                    | ativado 🖇 Acessibilidade: investigar                                                                 | (D) Foco                                                                                                    |              |              |          | ++                  | 100%   |
| Jerc<br>Limpo                                                       | 🔍 Pesquisar 🛛 🛃 💿 🔮 🍖 🚖 🐖 🐢 🥶 🛪                                                                      |                                                                                                    | 2            | ^ <b>~</b> ^ | 奈 d)) 🖆  | 12:19<br>08/11/2023 | ۰      |

## 18) Clicar em ASSINAR

| Salvamento Automático ● ☐ <sup>1</sup> / <sub>2</sub> <sup>2</sup> <sup>3</sup> <sup>2</sup> <sup>2</sup> Passo a passo acesso ao SEI - Peticionamento <sup>×</sup>                                                                                                    | Angela Maia 🛛 AM  | ⊕ – ō ×                        |
|----------------------------------------------------------------------------------------------------|-------------------|--------------------------------|
| Arquivo Página Inicial Inserir Desenhar Design Layout Referências Correspondências Revisão Exibir Ajuda                                                                                                    | tários 🖉 Editando | 🗸 🗹 Compartilhamento           |
|                                                                                                    | litando Ditar     | Editor Suplementos             |
| V V I A 2 W V A A C I DE L'ORCULT PETCONAMENTO - ASSINATURA ELEFONICA II - GOOGIE CINTOME                                                                                                    | <u>~</u> ~        |                                |
| Area de Transfer Foi Font 🔒 sei.ufmg.br/sei/controlador_externo.php?id_tipo_procedimento=28&acao=peticionamento_usuario_externo_co/                                                                                                    | 0v Voz            | Editor Suplementos 🗡           |
| Concluir Peticionamento - Assinatura Eletrônica                                                                                                    | ^                 |                                |
| A confirmação de sua senha de acesso iniciará o peticionamento e importa na aceitação dos termos e condições que regem o processo eletrônico, alem do disposto no credenciamento prévio, e na assinatura dos documentos nato-digitais e deciaração de que são autánicos os distribuiçãos estado revisão dos atos processos, para que, caso solicitado, sejam apresentada, a dos envances de conferenciade entre os dados informados e os documentos, a conservação dos or propero losario do que conferência, a revistação por meio eletônico de todos os atos e consultas se considerando preventura representada, a doservânica de que os altos processuais com o próprio Usuário externo ou, por seu internédio, com a tendidade porventura representada, a doservânica de que os altos processuais se considerando mante para os datos processuais se considerando mante pelo USU considerando mante pelo USU considerando mante e latina tarta dos dos datos registratas e considerando mante e altos processuais com o próprio Usuário externo e una do recebimiento pelo SEI, considerando mante e latina tarta dos dos datos e altos processuais se considerando mante e latina tarta dos dos datos nel casos altos processuais se considerando mante e latina tarta dos dos datos nel casos datos processuais se considerando mante e latina interpretentada, a doservânica de que se encontre, a consulta periódica ao SEI, a fim de vertificar o recebimento pelo SEI, considerando mante e latina interpretentada e doservante e latina dos recebimento de latina dos e latina dos e latina dos e latina dos e latina dos e latinas dos e latinas dos e lat |                   |                                |
|                                                                                                    | ~                 |                                |
| Página 9 de 9 222 palavras 🖸 Previsões de texto: ativado 🛣 Acessibilidade: investigar 🗓 Foo                                                                                                    | co 💷 📕 🖡          | → + 100%                       |
| 🤳 22°C 📲 🔍 Pesquisar 💽 💷 😰 💇 💽 🚔 🛤 🥵 💶 🦉                                                                                                    | 2 ^ -             | 奈 (4)) 🗁 12:19<br>08/11/2023 📮 |

# 19) Seu peticionamento FOI CONCLUIDO E UM RECIBO FOI GERADO

| <ul> <li>(6) WI ×   M Reuni ×   t Ingres</li> <li>← → C △ a sei.ufmg.br/sei/c</li> </ul>                                      | ×   M Caixa ×   ▲ C<br>controlador_externo.php?id_ | iomp ×   M Inbox ×   🛆 Ava   | ilia ×                  | ] Goog 🗙   🌇 Acess 🗙 💀 ::<br>ibo_listar&acao_origem=md_pet_us | SEI × +          | · - 0                    | ×       |
|----------------------------------------------------------------------------------------------------|----------------------------------------------------|------------------------------|-------------------------|---------------------------------------------------------------|------------------|--------------------------|---------|
| 🕙 Intranet - Faculdad 😑 UOL - O melhor                                                                                        | co 👩 WhatsApp M 🧯                                  | 🖸 Duolingo 🔇 Fundep 🚺 Offi   | ice CAMG 🛛 🗣 iLovePDF 📲 | SEI-UFMG                                                      |                  | Todos os fa              | voritos |
| UNIVERSIDADE FEDERAL DE MINAS GERAIS                                                                                          |                                                    |                              |                         |                                                               |                  | Menu 🔒 🛃                 | Î       |
| Controle de Acessos Externos<br>Alterar Senha<br>Peticionamento<br>Recitos Eletrônicos de Protocolo<br>Intimações Eletrônicas | Recibos Eletrôn                                    | n: Tipo de Peticion<br>Todos | namento:                |                                                               |                  | Eesquisar Feghar         | )       |
|                                                                                                    | Data e Horário                                     | Número do Processo           | Recibo                  | Tipo de Peticionamento                                        |                  | Ações                    |         |
|                                                                                                    | 08/11/2023 12:23:21                                | 23072.268336/2023-24         | 2785733                 | Processo Novo                                                 |                  |                          |         |
|                                                                                                    | 03/11/2023 15:54:51                                | 23072.267350/2023-19         | 2773894                 | Processo Novo                                                 |                  |                          |         |
|                                                                                                    |                                                    |                              |                         |                                                               |                  |                          |         |
|                                                                                                    |                                                    |                              |                         |                                                               |                  |                          | Ŧ       |
| Jerc<br>Limpo                                                                                                    | Q Pesquisar                                        | 🛃 🗉 💿 🚺                      | 🔮 💿 💼                   | 🖷 🐠 🥶 📮 📰                                                     | <mark>2</mark> ^ | ▲ 奈 中》 12:2<br>08/11/202 | 4<br>3  |

Clicando em AÇÕES você poderá consultar o seu recibo

| <ul> <li>(a) vi × i → reuni × i → ingre:</li> <li>→ C △ i ≤ sei.ufmg.br/sei/c</li> <li>Intranet - Faculdad → UOL - O melhor of</li> </ul> | com G WhatsApp      | _md_pet_rel_recibo_protoc=122286<br>O Duolingo ③ Fundep ① Offi | ia x         | cibo_listar&acao_origem=md_pet_us 🕑 🖈 | C C C C C C C C C C C C C C C C C C C |
|----------------------------------------------------------------------------------------------------|---------------------|----------------------------------------------------------------|--------------|---------------------------------------|---------------------------------------|
| UNIVERSIDADE FEDERAL DE MINA S GERAIS                                                                                                    |                     |                                                                |              |                                       | Menu 🙎 🍕                              |
| Controle de Acessos Externos<br>Alterar Senha<br>Peticionamento<br>Recibos Eletrônicos de Protocolo<br>Intimações Eletrônicas             | Recibos Eletrôn     | incos de Protocolo<br>im: Tipo de Peticion<br>Todos            | amento:<br>V |                                       | Pesquisar Feghar                      |
|                                                                                                    | Data e Horário      | Número do Processo                                             | Recibo       | Tipo de Peticionamento                | Ações                                 |
|                                                                                                    | 08/11/2023 12:23:21 | 23072.268336/2023-24                                           | 2785733      | Processo Novo                         |                                       |
|                                                                                                    | 03/11/2023 15:54:51 | 23072.267350/2023-19                                           | 2773894      | Processo Novo                         | Consultar Recibo                      |
|                                                                                                    |                     |                                                                |              |                                       |                                       |
|                                                                                                    |                     |                                                                |              |                                       |                                       |

| Ø (7) V ×   M Reu: ×   t Ingr. ×   M Caix ×   ▲ Com                                                                                                    | x   M Inbo x   🛆 Avai x   🧮 FOR x   🔄 Goo x   🔛 Ace x   🔜 sE x 🤄 SEI/ x + 🗸 - 🔿 X                             |  |  |  |
|----------------------------------------------------------------------------------------------------|----------------------------------------------------------------------------------------------------|--|--|--|
| $\leftrightarrow$ $\rightarrow$ C $\triangle$ a sei.ufmg.br/sei/documento_consulta_extern                                                                                                    | a.php?id_acesso_externo=239721&id_documento=3007632&id_orgao_acesso_externo=0&infra_h 🖄 🖈 🧟 💿 🛦 🖡 🛛 🤑 🗄       |  |  |  |
| 🔇 Intranet - Faculdad 👴 UOL - O melhor co 🥑 WhatsApp 🛛 M                                                                                                    | 😳 Duolingo 🔇 Fundep 🧃 Office CAMG 🗣 iLovePDF 🦉 SEI-UFMG                                                       |  |  |  |
|                                                                                                    | Recibo Eletrônico de Protocolo - 2785733                                                                      |  |  |  |
| Usuário Externo (signatário):<br>IP utilizado:<br>Data e Horário:<br>Tipo de Peticionamento:<br>Número do Processo:<br>Interessados:<br>Ângela Luzia de Abreu Maia<br>Protocolos dos Documentos (Número SEI):<br>- Documento Principal:                                                                                                    | Ângela Luzia de Abreu Maia<br>191-165-182-139<br>08/11/023 12/232-11<br>Processo Novo<br>23072.268336/2023-24 |  |  |  |
| - Formulário do Edital de Credenciamento nº 08/2023                                                                                                    | 2785731                                                                                                    |  |  |  |
| - Documento Documentos diversos                                                                                                    | 2705732                                                                                                    |  |  |  |
| O Usuário Externo acima identificado foi previamente avisado que o peticionamento importa na aceitação dos termos e condições que regem o processo eletrônico, além do disposto no credenciamento prévio, e na assinatura<br>dos documentos nato-digitais e declaração de que são autênticos os digitalizados, sendo responsável civil, penal e administrativamente pelo uso indevido. Aínda, foi avisado que os niveis de acesso indicados para os<br>documentos stratiam condicionados à análise por servidor público, que poderá niterá-los a qualquer momento sem acessavidade de prévio voiso, e de que as ão de sua exclusiva responsâbilidade: |                                                                                                    |  |  |  |

a conformidade entre os dados informados e os documentos;
 a conservação dos originais em papel de documentos digitalizados até que decaia o direito de revisão dos atos praticados no processo, para que, caso solicitado, sejam apresentados para qualquer tipo de conferência;
 a realização por meio elefrónico de todos os dos e conunicações processuais com o próprio tuvario Externo ou, por se un intermédio, com a entidade por ventura representada;
 a observância de que os atos processuais se consideran realizados no dia e hora do recebimento pelo SEI, considerando-se tempestivos os praticados até as 23h59min59s do último dia do prazo, considerado sempre o horario oficial de Brasilia, independente do divos horario em que se sencenter;
 a consulta periódica ao SEI, a fim de verificar o recebimento de infimações eletrônicas.

A existência deste Recibo, do processo e dos documentos acima indicados pode ser conferida no Portal na Internet do(a) Universidade Federal de Minas Gerais.

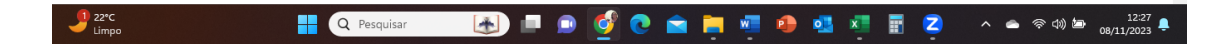